## Retrieve Payroll Check information

Open: Pay widget

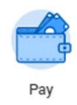

Select: The pay slip listed that you need the information from

| Actions               | View                                |  |  |  |  |  |
|-----------------------|-------------------------------------|--|--|--|--|--|
| Withholding Elections | Payslips                            |  |  |  |  |  |
| Payment Elections     | Timesheets                          |  |  |  |  |  |
|                       | Historical Activity Pay             |  |  |  |  |  |
|                       | Bonus & One-Time Payment History    |  |  |  |  |  |
|                       | My Tax Documents                    |  |  |  |  |  |
|                       |                                     |  |  |  |  |  |
| Payslips              |                                     |  |  |  |  |  |
| 06/0                  | 06/04/2021 (Period End: 05/29/2021) |  |  |  |  |  |
| 05/2                  | 05/21/2021 (Period End: 05/15/2021) |  |  |  |  |  |
| 05/0                  | 05/07/2021 (Period End: 05/01/2021) |  |  |  |  |  |
| 04/2                  | 04/23/2021 (Period End: 04/17/2021) |  |  |  |  |  |
| 04/0                  | 04/09/2021 (Period End: 04/03/2021) |  |  |  |  |  |

## Retrieve Check# & Check Date - Found under Pay slip Information section

| Company Information 1 Rem l l 문 토     |             |                                                                            |                |                |              |  |
|---------------------------------------|-------------|----------------------------------------------------------------------------|----------------|----------------|--------------|--|
| Name                                  |             | Address                                                                    |                | Phone          |              |  |
| Florida Institute of Technology, Inc. |             | 150 W. University Blvd.<br>Melbourne, FL 23201<br>United States of America |                | (321) 674-7342 | A            |  |
|                                       |             |                                                                            |                |                |              |  |
| Turn on the new tables view of        |             |                                                                            |                |                |              |  |
|                                       |             |                                                                            |                |                |              |  |
| Name                                  | Employee ID | Pay Period Begin                                                           | Pay Period End | Check Date     | Check Number |  |
|                                       |             | 05/16/2021                                                                 | 05/29/2021     | 06/04/2021     | -            |  |
| 4                                     |             |                                                                            |                |                |              |  |

You will find the *Net Pay amount* under the *Current and YTD Totals section*. Please use the *NET* Amount listed on the Current Row.